## COMO ACESSAR O Sigurh.cps.sp.gov.br

## (Sistema Integrado de Gestão)

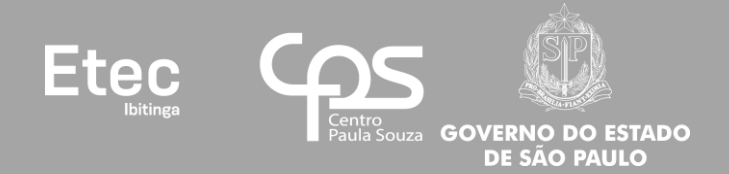

## 1º - Acessar o site do SIG-URH: <u>sigurh.cps.sp.gov.br</u>;

2º - Inserir "Login" (número do seu CPF, 11 (onze) dígitos, somente números, sem traços ou pontos) e clicar no botão do "Cadeado Vermelho";

| sigurh.cps.sp.gov.br                                             | Sistema Integrado de Ge<br>Unidade de Recursos Hui<br>CEETEPS                                                                                                    | estão<br>manos                                                                                                    | SÃO PAULO<br>OVERNO DO ESTADO<br>Secretaria de Desenvolvimento Economic                                                                                                    |
|------------------------------------------------------------------|----------------------------------------------------------------------------------------------------|----------------------------------------------------------------------------------------------------|----------------------------------------------------------------------------------------------------|
| <b>а</b> номе                                                    | 1                                                                                                    |                                                                                                    | DENTRAT+ Constraints                                                                                                    |
| ▲Login – use o CPF                                               | Atalhos Rápidos                                                                                                    | 菌 Calendário da URH - Agosto/2020                                                                                                    | <ul> <li>Ø Links</li> <li>Ø Agenda CEETEPS (PDF)</li> </ul>                                                                                                    |
| Acompanhe sua atribuição                                         | Seja bem vindo ao SIG – Sistema Integrado de Gestão da URH. Para ter<br>acesso aos nosso conteúdo, basta logar. Utilize seu cpf (somente<br>números).<br>Havendo dúvidas, procure a <b>Diretoria de Serviço da Área Administrativa</b><br>da sua Unidade Escolar. | Image: Section of the section of the section of th | <ul> <li>Gatálogo de Requisitos da<br/>Cetec</li> <li>Manual URH - Centro Paula<br/>Souza</li> <li>Recadastramento Anual</li> <li>SIGD - Gestão Documental</li> <li>Site da Cetec</li> <li>Site da Secretaria de Trabalho<br/>- Ministério da Economia -</li> </ul> |
| Aponte a câmera do seu<br>celular<br>ou acesse app.cps.sp.gov.br |                                                                                                    | <ul> <li>Ver calendário Agosto/2020</li> <li>Ver calendário anual 2020</li> </ul>                                                                                                    | Governo Federal                                                                                                    |
| Documentos     Pesquisar documenti                               | Base de Documentos para baixar (Lista completa)                                                                                                    |                                                                                                    | <ul> <li>Tabela Vigente do IR</li> <li>UCRH - Unidade Central de<br/>RH</li> </ul>                                                                                                    |
|                                                                  | A Memorando Circular 002_2020 - DGFP                                                                                                    | 1/2020 - DGFP Memorando Circular 10_2020 URH -                                                                                                    |                                                                                                    |

3º - Será aberta uma nova tela, insira a sua senha no campo correspondente e clique no botão "<u>Entrar" (Cadeado</u> <u>Verde)</u> (caso nunca tenha acessado e feito alteração de senha, o padrão do SIG-URH para a senha também é o número do seu CPF, 11 (onze) dígitos, somente números, sem traços ou pontos);

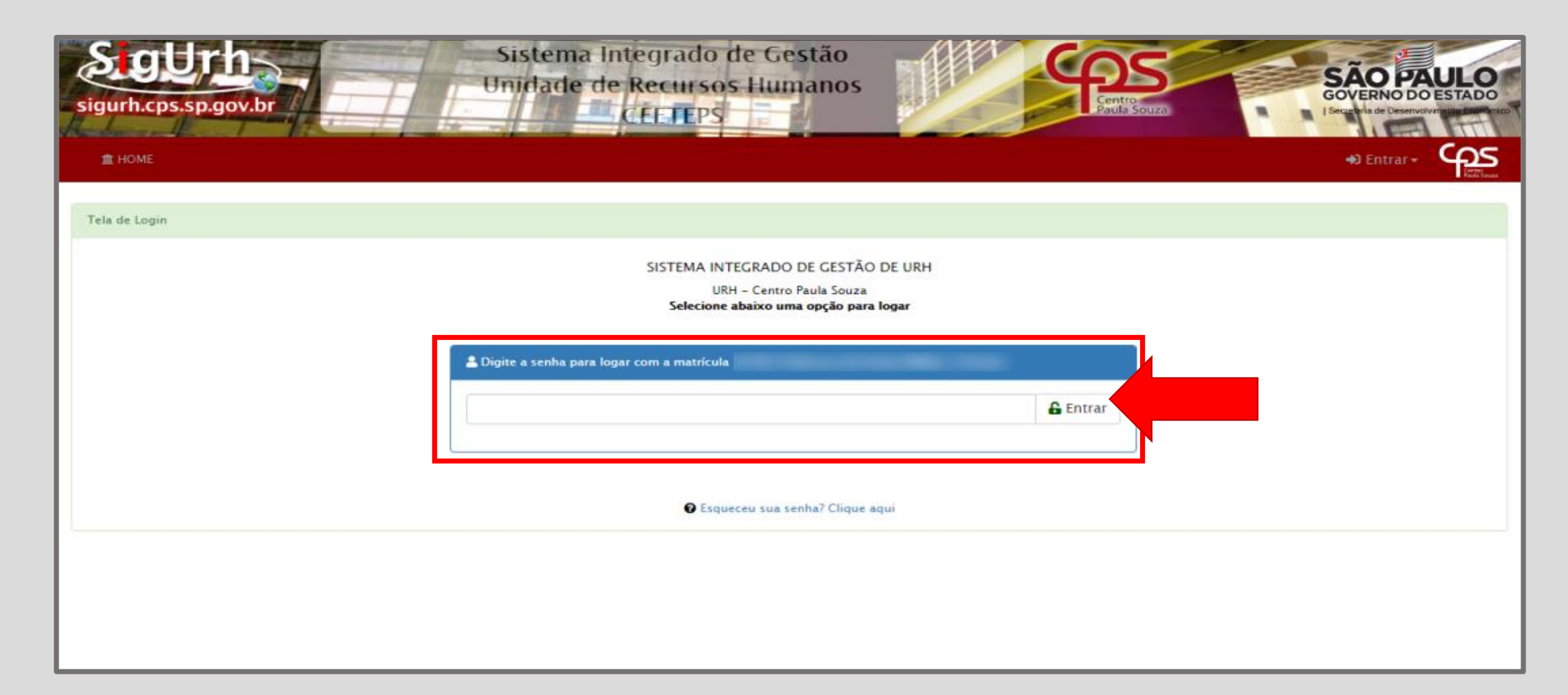

4º - Caso tenha <u>esquecido sua senha</u> clicar em <u>"Esqueceu sua senha? Clique aqui"</u>, uma tela se abrirá. Preencha seus dados corretamente (selecione o e-mail cadastrado, então informe seu nº de CPF e seu nº de matrícula) e clique no botão <u>"Reenviar a Senha"</u>. Acesse o e-mail selecionado, pois uma nova senha temporária será enviada para ele. O Sistema solicitará a troca da senha temporária no momento do 1º acesso ao SIG-URH, anote esta sua nova senha para não esquecer (não confie em sua memória);

<u>OBSERVAÇÃO</u>: Caso não tenha mais acesso ou e-mail listado ou aquele que está listado tenha algum erro, só então entrar em contado com o RH de sua Unidade de Ensino para questões de acesso ao SIG-URH;

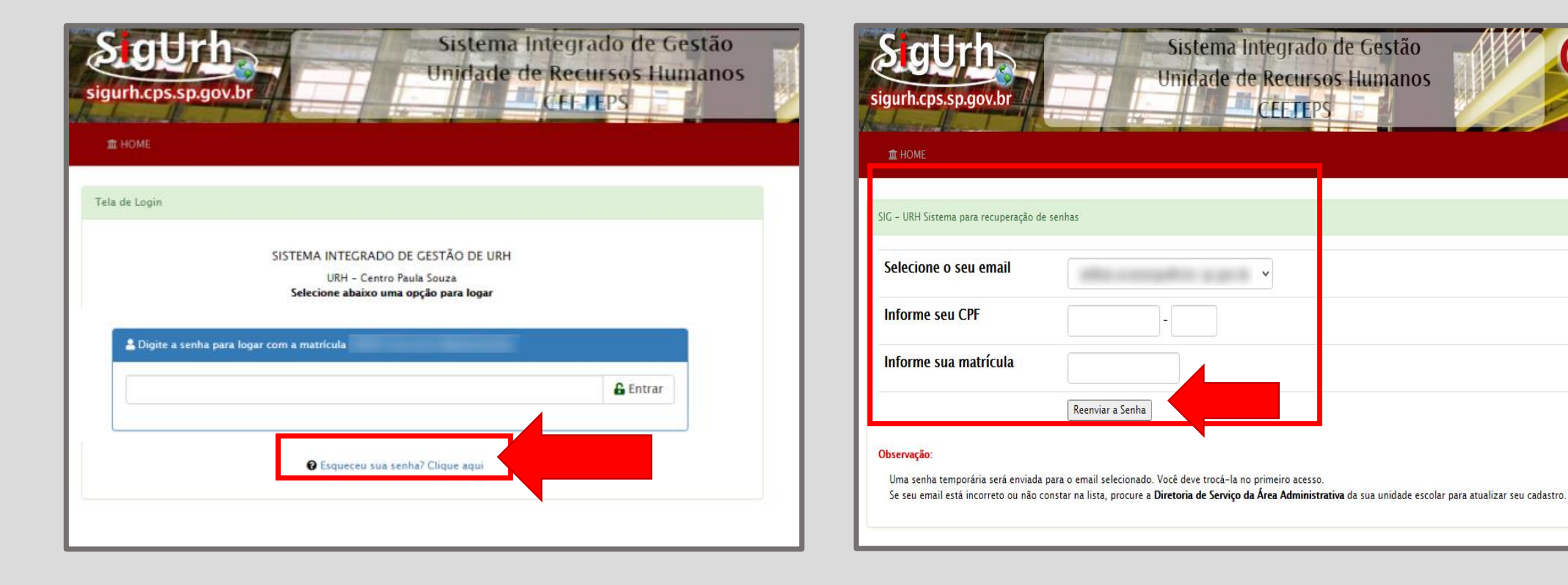

## 5º - Então você terá acesso ao SIG-URH;

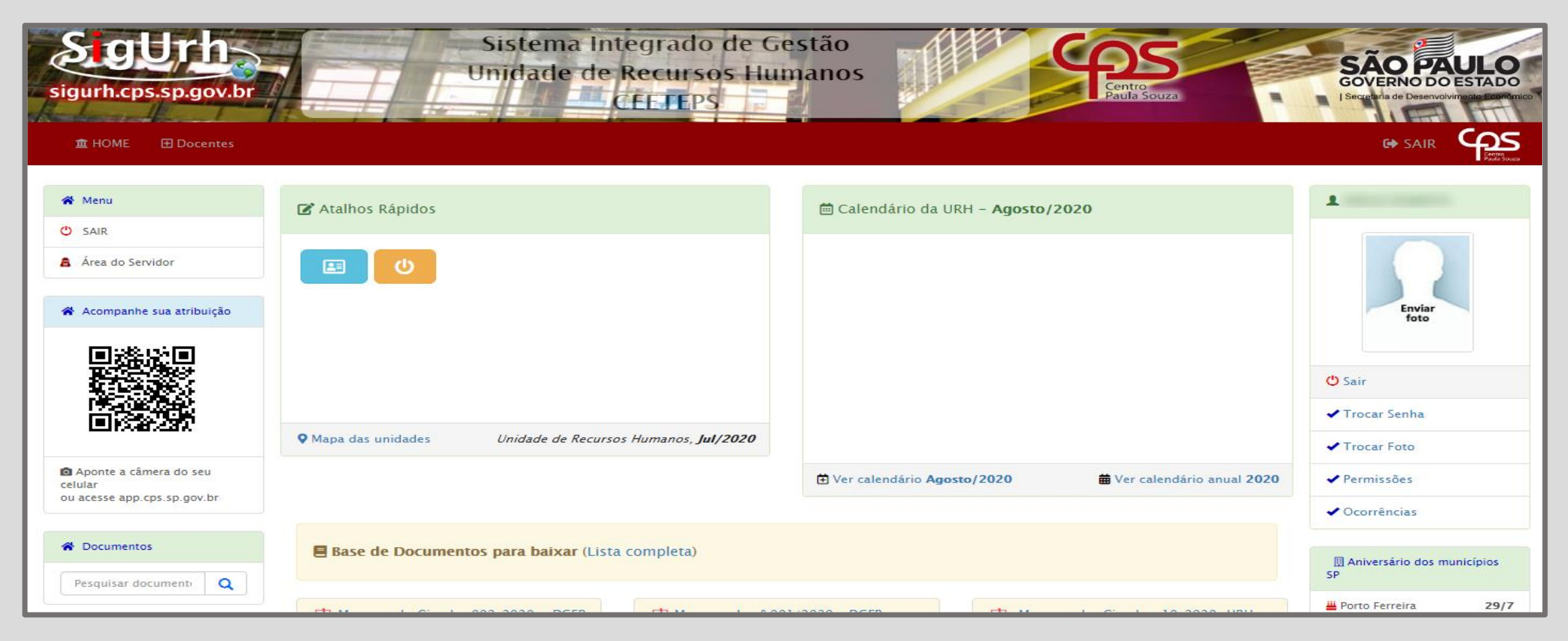

Obrigado a todos os(as) servidores(as) da Etec de Ibitinga!

Willian de Amorim Camargo Assessor Administrativo Set/2020